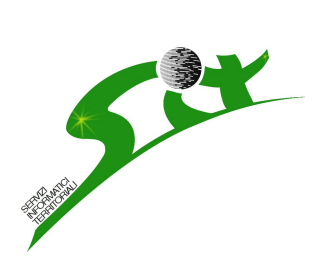

S.I.T.. Servizi informatici territoriali via Milano 94 Biella 015 33933 <u>www.sitbiella.it</u>

Info@sitbiella.it

# GUIDA ALL'USO DEL SISTEMA G.I.S. IN AMBIENTE INTERNET

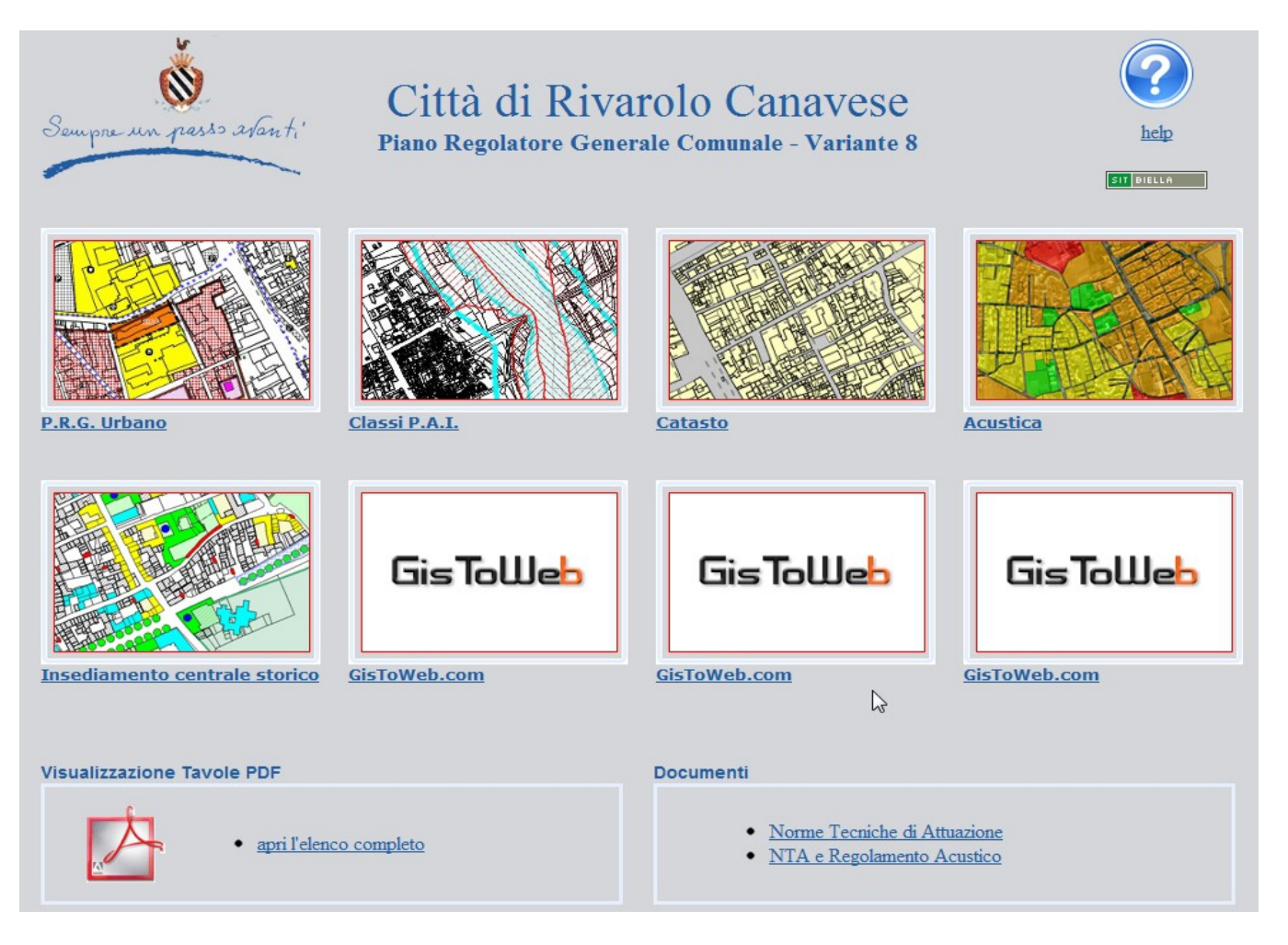

## La home page del servizio di pubblicazione.

La home page presenta tre sezioni:

- la prima permette l'accesso alle consultazioni dinamiche del piano ed è costituita dalle immagini con le viste preimpostate

- nella parte in basso del video si trovano i documenti in PDF delle tavole di piano per permetterne una completa riproduzione

- la terza sezione è dedicata ai documenti testuali della normativa.

# Il programma di gestione G.I.S..

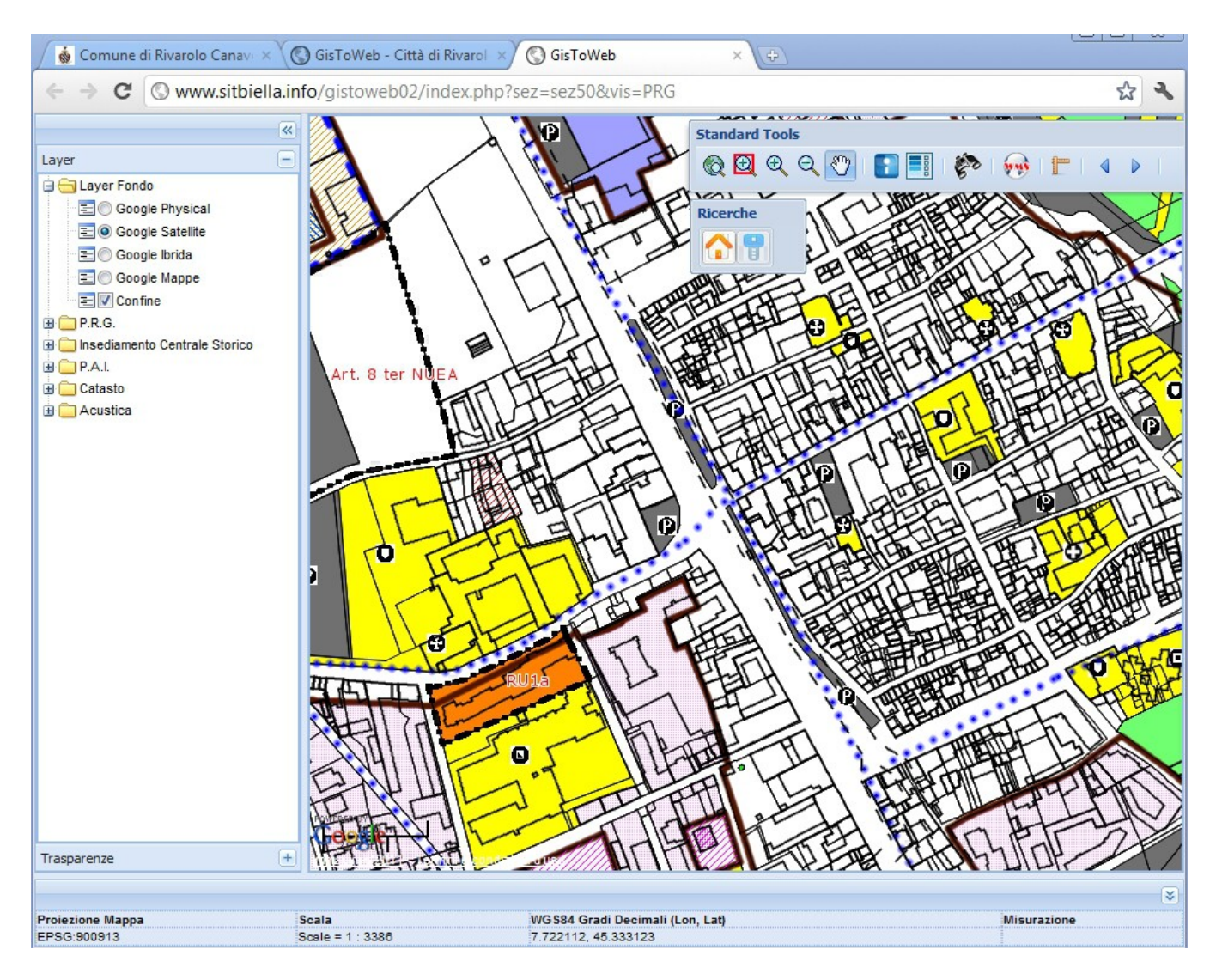

Il programma fornisce gli strumenti per personalizzare la visualizzazione della mappa, come ingrandimento, posizione e trasparenza.

Oltre a queste funzionalità di base è possibile misurare le distanze, ricercare i mappali catastali, interrogare i livelli per conoscerne la normativa associata.

I tasti dei comandi e la gestione ad albero del menù dei livelli permettono la gestione delle funzioni; in basso c'è la visualizzazione del sistema di proiezione, della scala di rappresentazione e delle coordinate nel sistema longitudine e latitudine, inoltre è predisposto lo spazio per visualizzare le misurazioni effettuate con il comando del righello.

## I layer di fondo

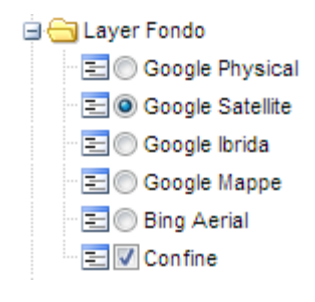

I livelli contenuti in questo gruppo di livelli sono forniti dal servizio di Google maps e Bing: è possibile selezionare la rappresentazione preferita, dalla mappa stradale alla rappresentazione fotografica ortorettificata.

I livelli sono stati integrati con un livello neutro di confine che copre il territorio comunale per fornire una rappresentazione più coerente con le tavole di piano cartacee dello strumento urbanistico.

## I livelli di Piano Regolatore.

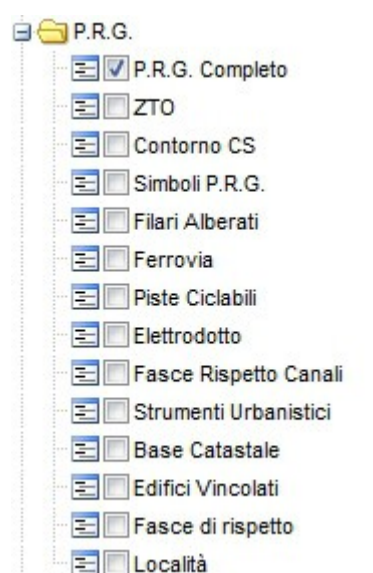

I livelli di Piano regolatore sono stati definiti considerando le tavole in Scala 1:2000 dello strumento urbanistico.

Sono stai suddivisi per poter permettere una visualizzazione dei singoli temi.

Visto la forte frammentazione è stato creato un livello che contiene la visualizzazione completa di tutto il piano come è rappresentato sulle tavole. Tra i livelli presenti, i più significativi sono:

- il livello ZTO che contiene le zone territoriali omogenee, di fatto la classificazione urbanistica completa del territorio

- il livello Contorno CS con il perimetro dei centri storici
- il livello simboli P.R.G. rappresenta la simbologia relativa alle aree di uso pubblico
- il livello ferrovia contenente l'area demaniale del tracciato ferroviario
- il livello base catastale dove è rappresentata la base catastale all'epoca della redazione del piano
- il livello località che contiene la toponomastica del territorio indicata sulle tavole di piano.

#### L'insediamento centrale storico.

| Insediamento Centrale Storico  Area a parco C.S.  Simboli C.S.  Rischio Archeologico C.S.  Aree di progetto integrato C.S.  Prescrizioni particolari C.S.  Paramenti murari C.S. | I livelli del centro storico sono relativi alla classificazione degli edifici<br>del centro storico e sono riferiti alle tavole 1:1000 ed 1:1500 del piano<br>regolatore.<br>I livello tipo di intervento in particolare rappresenta la classazione<br>tipologica degli edifici.<br>Altri livelli sono relativi a prescrizioni o a vincoli insistenti sulle zone<br>del centro storico centrale. |
|----------------------------------------------------------------------------------------------------|----------------------------------------------------------------------------------------------------|
| \Xi 🔲 Paramenti murari C.S.                                                                                                    |                                                                                                    |
|                                                                                                    |                                                                                                    |

## I livelli del piano di assetto idrogeologico.

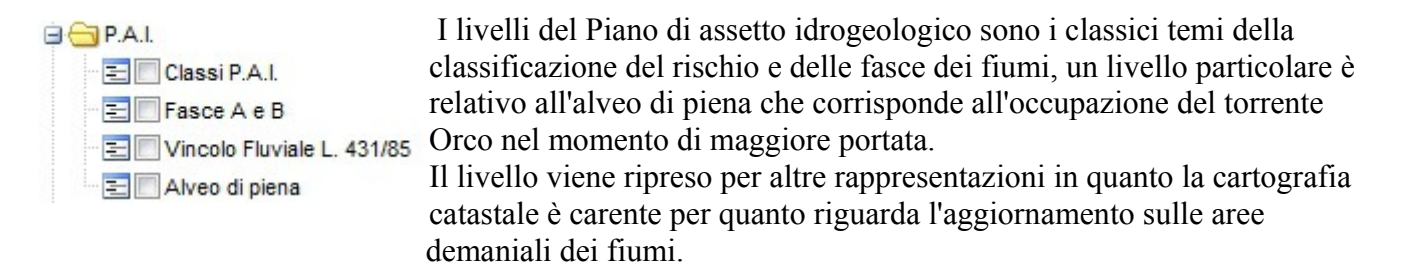

## I livelli catastali.

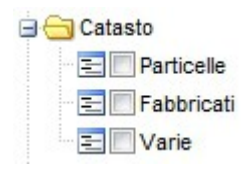

I livelli catastali sono divisi in particelle che contengono, i mappali catastali le strade e le acque, i fabbricati e le linee varie come le croci delle chiese i compluvi i tracciati delle strade campestri ecc..

Su questo livello sono impostate le ricerche del foglio mappale effettuate con il tasto delle ricerche

#### I livello della classificazione acustica.

🖃 🚖 Acustica

Come ultimo livello è presente la classificazione acustica che rappresenta la E Acustica classificazione dei limiti di rumore del territorio.

#### **Ricerche**.

Ricerche

Per effettuare le ricerche si deve attivare la funzione associata al tasto con l'icona della casetta.

| Comune:     | RIVAROLO              | ~ |
|-------------|-----------------------|---|
| Sez.:       | Seleziona una sezione | ~ |
| Foglio:     | 9                     |   |
| Numero:     | 35                    |   |
| Subalterno: |                       |   |

Il tasto apre la finestra di dialogo con le richieste di Comune il Foglio ed il Numero del mappale desiderato, il programma centra ed evidenzia ill mappale sullo schermo..

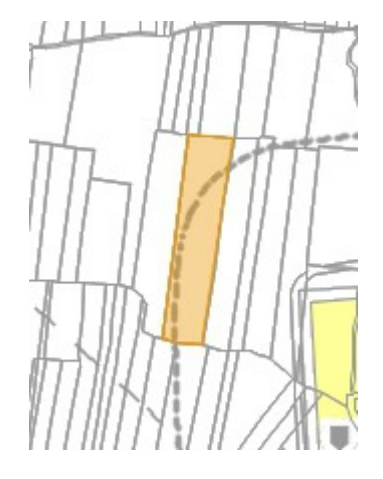

## Interrogazioni

Il tasto 📳 apre la finestra di dialogo per le interrogazioni della mappa. Selezionando il livello si può cliccare sulla zona ed ottenere la tendina di risposta con le indicazioni richieste. Non è necessario avere il livello visualizzato. Invece è assolutamente importante avere un ingrandimento di zoom adeguato e identificare precisamente il livello a cui chiedere le informazioni.

#### Info Windows

v Acustica Area a parco C.S. Aree di progetto integrato C.S. Classi P.A.I. Contorno CS Paramenti murari C.S. Particelle Prescrizioni particolari C.S. Rischio Archeologico C.S. Simboli C.S. Strumenti Urbanistici Tipo di intervento C.S. ZTO

| Il risultato che si ottiene è                 | Info Windows |                                                          |  |  |
|-----------------------------------------------|--------------|----------------------------------------------------------|--|--|
| una scheda completa<br>dell'elemento grafico, | ZTO          | ▼                                                        |  |  |
| l'evidenziazione in mappa                     | Campo        | Valore                                                   |  |  |
| cliccare sui testi sottolineati               | DESCRIZION   | AREE PER SERVIZI PUBBLICI E PRIVATI (VERDE, PARCHEGGIO,) |  |  |
| per collegarsi alla                           | NTA          | AREE PER SERVIZI PUBBLICI E PRIVATI.htm                  |  |  |
| visualizzazione della norma.                  | NOME         | Parco e gioco                                            |  |  |
|                                               | AREA_MQ      | 6582                                                     |  |  |
|                                               | TIPO         | 4                                                        |  |  |

# La legenda.

Il tasto legenda **E** attiva la visualizzazione della legenda.

La legenda è contestuale ai livelli visualizzati ed alla zona visualizzata, questa modalità di funzionamento la rende molto utile perchè permette facilmente di indagare sugli elementi della mappa.

| ZTO         ZONE RESIDENZIALI CONSOLIDATE E DI COMPLETAMENTO R1         AREE A VERDE PRIVATO PERTINENZIALE         PEC EX ART 13.2         AREE PER SERVIZI PUBBLICI E PRIVATI (VERDE, PARCHEGGIO,)         ZONE RESIDENZIALI DI NUOVO IMPIANTO R2         ZONE RESIDENZIALI DI NUOVO IMPIANTO R3         AREE PER SERVIZI PUBBLICI E PRIVATI (VERDE, PARCHEGGIO,) | Legenda |                                                          | × |
|----------------------------------------------------------------------------------------------------|---------|----------------------------------------------------------|---|
| ZONE RESIDENZIALI CONSOLIDATE E DI COMPLETAMENTO R1         AREE A VERDE PRIVATO PERTINENZIALE         PEC EX ART 13.2         AREE PER SERVIZI PUBBLICI E PRIVATI (VERDE, PARCHEGGIO,)         ZONE RESIDENZIALI DI NUOVO IMPIANTO R2         ZONE RESIDENZIALI DI NUOVO IMPIANTO R3         AREE PER SERVIZI PUBBLICI E PRIVATI (VERDE, PARCHEGGIO,)             |         | ZTO                                                      |   |
| AREE A VERDE PRIVATO PERTINENZIALE         PEC EX ART 13.2         AREE PER SERVIZI PUBBLICI E PRIVATI (VERDE, PARCHEGGIO,)         ZONE RESIDENZIALI DI NUOVO IMPIANTO R2         ZONE RESIDENZIALI DI NUOVO IMPIANTO R3         AREE PER SERVIZI PUBBLICI E PRIVATI (VERDE, PARCHEGGIO,)                                                                         |         | ZONE RESIDENZIALI CONSOLIDATE E DI COMPLETAMENTO R1      |   |
| PEC EX ART 13.2         AREE PER SERVIZI PUBBLICI E PRIVATI (VERDE, PARCHEGGIO,)         ZONE RESIDENZIALI DI NUOVO IMPIANTO R2         ZONE RESIDENZIALI DI NUOVO IMPIANTO R3         AREE PER SERVIZI PUBBLICI E PRIVATI (VERDE, PARCHEGGIO,)                                                                                                    |         | AREE A VERDE PRIVATO PERTINENZIALE                       |   |
| AREE PER SERVIZI PUBBLICI E PRIVATI (VERDE, PARCHEGGIO,)<br>ZONE RESIDENZIALI DI NUOVO IMPIANTO R2<br>ZONE RESIDENZIALI DI NUOVO IMPIANTO R3<br>AREE PER SERVIZI PUBBLICI E PRIVATI (VERDE, PARCHEGGIO,)                                                                                                    |         | PEC EX ART 13.2                                          |   |
| ZONE RESIDENZIALI DI NUOVO IMPIANTO R2<br>ZONE RESIDENZIALI DI NUOVO IMPIANTO R3<br>AREE PER SERVIZI PUBBLICI E PRIVATI (VERDE, PARCHEGGIO,)                                                                                                    |         | AREE PER SERVIZI PUBBLICI E PRIVATI (VERDE, PARCHEGGIO,) |   |
| ZONE RESIDENZIALI DI NUOVO IMPIANTO R3 AREE PER SERVIZI PUBBLICI E PRIVATI (VERDE, PARCHEGGIO,)                                                                                                    |         | ZONE RESIDENZIALI DI NUOVO IMPIANTO R2                   |   |
| AREE PER SERVIZI PUBBLICI E PRIVATI (VERDE, PARCHEGGIO,)                                                                                                    |         | ZONE RESIDENZIALI DI NUOVO IMPIANTO R3                   |   |
|                                                                                                    |         | AREE PER SERVIZI PUBBLICI E PRIVATI (VERDE, PARCHEGGIO,) |   |
| AREE AGRICOLE                                                                                                    |         | AREE AGRICOLE                                            |   |
|                                                                                                    | III     |                                                          | F |

## Trasparenze.

La gestione delle trasparenze per i livelli delle aree permette di visualizzare più livelli sovrapposti controllando la densità del colore.

Associato alla gestione di livelli nella parte bassa della tendina troviamo la gestione delle trasparenze che sono gestite attraverso dei regolatori a cursore.

Lo spostamento del cursore permette di intensificare o ridurre lo strato di colore

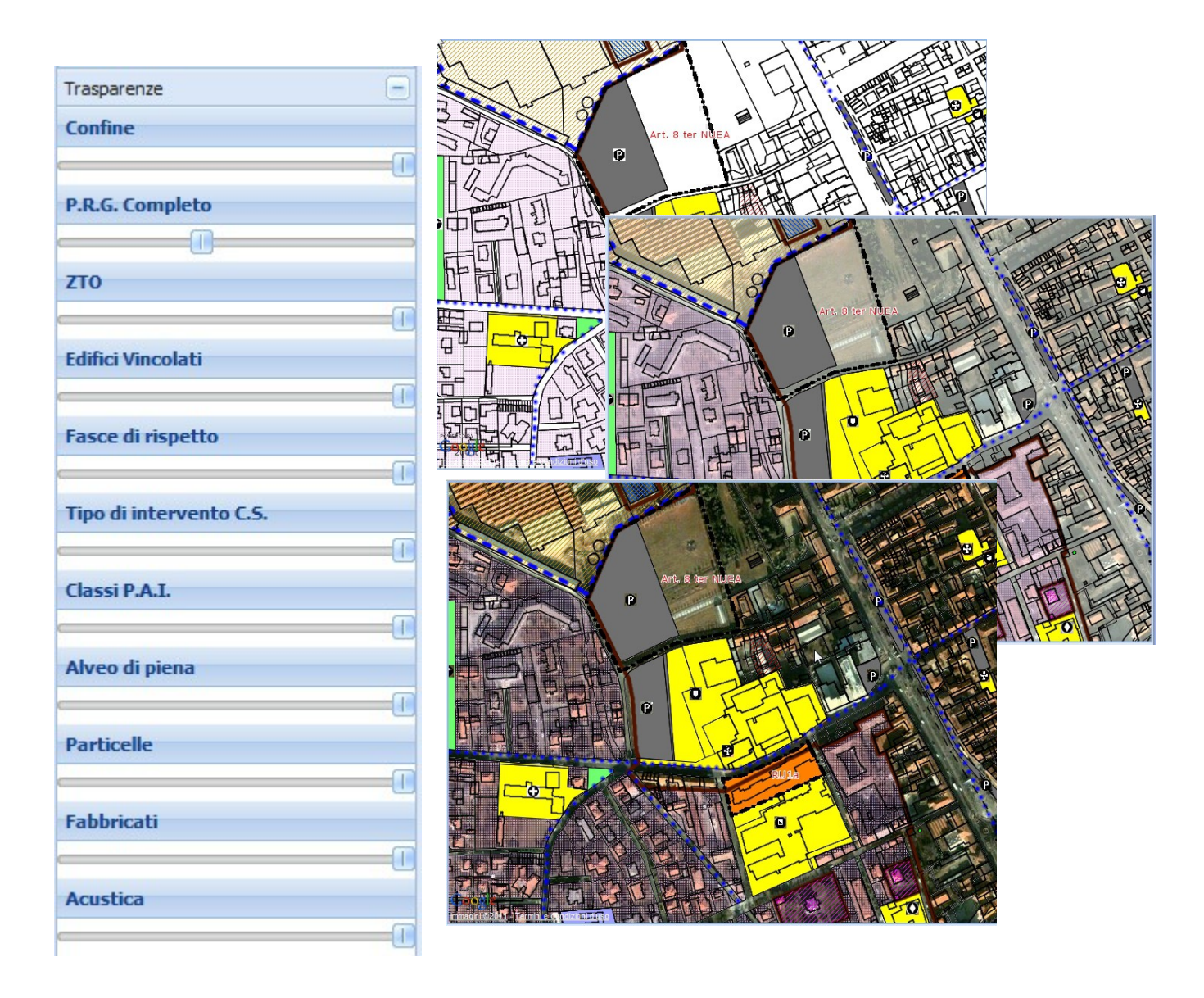

Esempio di gestione della trasparenza del confine comunale.